# AutoCADIcよる地質平面図・地質断面図の描き方

Ver.1.0(LT98&2002対応版)1章のみ抜粋

平成14年9月

小林 昇(株式会社 ジオブレイン)

## まえがき

従来CAD本来の機能が発揮されるのは、精 度の高い線画データを要求される構造物等の 設計図面を作成する場合である。利用形態も各 種構造図等の一般図から詳細図、施工図など に至り、様々な専用CADや汎用CADが利用さ れてきた。当然のことながらそこでは、設計技術 者のほうが慣れていたように思う

これに反して地質調査では高い精度は要求さ れないものの、様々な情報を盛じ込んだ複雑な 成果図面として地質平面図や地質断面図を手 作業で作成してきた。ちなみに地質平面図の作 成工程は、原稿作成、マイラー原図にトレース、 青焼き、色鉛筆による色塗り、といった専門技術 者やトレース技能者、製図製本業者および図工 など、様々な人々が関わって手工業的な作業を 繰り返してきた。

本書は、こうした地質調査の成果のとりまとめの工程を主に「AutoCAD LT 2002」を利用して工程短縮しようとする、その際のポイントをまと

めたものである。対象とする読者は、報告書はと もかく、図面に関してはこれまでCADからある程 度距離を置いて、アナログで成果をまとめてきた 専門技術者である。こうした専門技術者がCAD ソフトの特性を理解し、ワークフローを電子納品 対応にして業務効率化に役立て頂ければ幸い である。

なお本書は社内向けマニュアルを再構成して 取りまとめたものであり、順次使いこなしていく段 階で更新予定である。またCAD本来の利点を 活かせる機能はほとんど利用しておらず、基本 機能のごく一部を利用したに過ぎない。そして必 要に駆られて独学で憶えた内容であるため、説 明文中では独りよがりな面や片寄った内容とな っている。このためCADを使い込んだ技術者か ら見れば稚拙な解説と映るであろう。このことは 筆者も充分理解しているつもりであり、もっと効 率的な方法や多様な使い方があればご指導頂 きたい。

[CADユーザー習熟度別のポイント] (次頁目次の章節番号を参照のこと)

- (1) 全くの初心者は特に1.2を熟読し、新規ファイルで作図、練習ファイルを編集操作して、とこかく AutoCADに慣れること。
- (2) CADに触ったことはあるが地質平面図を描くのは初めてという方は、1.2をおさらいしAutoCAD の基本操作を習熟、2.は社内あるいは周辺の専門オペレーター (熟練ユーザー)に依頼、3.を 本格的に操作してみる。
- (3) 地質平面図がほぼ意図したとおりに描けるようになった方は、3.とうの応用編に挑戦のこと。
- (4) 本書の内容に物足りなくなった方は、独自のノウハウを習得されているはず。5.5および6.3をク リアしていれば、何も言うことはない。

平成 14年 5月 筆者

# **目**次

| 1. CADソフトの特性 ・・・・・・・・・                       | P-= |
|----------------------------------------------|-----|
| 1.1 一般事項 •••••                               | P-= |
| 1.1.1 マウス操作とキーボード操作・                         | P-= |
| 1.1.2 図形要素の精度 ・・・・・・・・                       | P-= |
|                                              |     |
| 1.2 AUTOCAD L198、L12002<br>ソフト利用上の特徴 ······· | P-1 |
| 1.2.1 縮尺の概念が無い ・・・・・・・                       | P-1 |
| 1.2.2 線幅属性が無い ・・・・・                          | P-1 |
| 1.2.3 文字種は                                   |     |
| スケルトンフォントのみ・・                                | P-1 |
| 1.2.4 初期状態ではスッピン ・・・・・                       | P-1 |
| 1.2.5 何も印刷されない ・・・・・・・                       | P-2 |
| 1.2.6 CAD初心者にひとこと ・・・・                       | P-2 |
| 1.2.7 基本操作、図形ハンドリング                          | P-2 |
| 1.2.8 コマンド・図形ハンドリング                          |     |
| 自由自在 ••••••                                  | P-2 |
| 1.2.9 図面の拡大縮小自由自在・・・・                        | P-3 |
| 1.2.10 クリックによる<br>複数図形ハンドリング・・               | P-3 |
| 1.2.11 ドラッグによる<br>複数図形ハンドリング・・               | P-3 |
| 1.2.12 図形属性一括変更 ・・・・・・・                      | P-3 |
| 1.2.13 CAD初心者への二言目 ・・・                       | P-3 |
|                                              |     |

参考添付資料・ファイル 電子納品要領(案)地質調査編、抜粋 地質平面図・断面図練習用ファイル 印刷色確認用チェックシートファイル (AutoCAD LT98&2002対応)

本文中で使用した挿絵のもとなる図面作成には AutoCAD LT98、同LT2002 および LT98 にラスターイメージ組込を可能にする機能拡張ソフトCivilDrawVer1.5 をそれぞれ使用した。なお本書は一太郎 V12を使用して作成した。

## 1. CADソフトの特性

#### 1.1 一般事項

#### 1.1.1 マウス操作とキーボード操作

いわゆるCADソフHは精度の高い線画情報を 数値で入力して、それらをXYの座標値として保 存、そして画面上や用紙に印刷してデータが再 現され利用されてきた。従来は作画命令である コマンドも含めて、データの精度高める意味もあ ってキーボードからの入力が前提であった。最 近ではOSやアプリケーションが直感的で解りや すい視覚的なユーザーインターフェイスを導入 して、マウスでのコマンドの実行、データ入力は その目的によりマウスとキーボード双方で臨機応 変に行えるスタイルが普及している。

またより簡便に、編集対象となる文字や図形 をマウスのドラッグでつかみ、そのままドラッグア ンドドロップして移動・複写などを行う あるいは 右クリックからペーストといった、マウスのみの操 作も一般的となった。

こうしたある程度慣れたユーザーが初めてCA Dソフトを利用する場合の鬼門がある。それは従 来からのインターフェイスであり精度を維持させ るために必須の、キーボード入力によるコマンド の実行である。

図形の複写操作の具体例を示そう

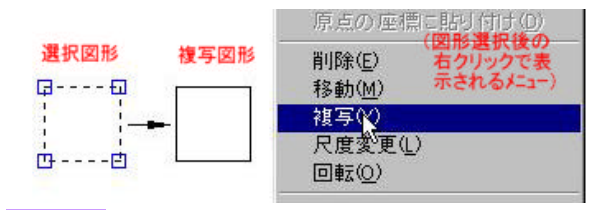

図 1-1 図形複写操作の実行例

上図は起動直後の画面で長方形コマンドで 四角形を描き、その図形のコピー操作を行った 結果である。AutoCADは、マウスおよびキーボ ードでの操作内容は全て、画面下段のコマンド ラインウィンドウに文字ベースで表示される仕組 みになっている。

図1-1の操作ではコマンドラインウィンドウに以 下のように逐次表示される。

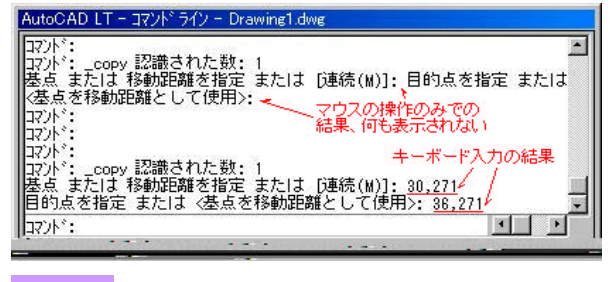

図 1-2 図形複写操作時のコマンドライン内容

#### 1.1.2 図形要素の精度

上記事例を示すまでもなく、キーボードを使用 した時と、しない時でも一見同じ結果を得ること はできるし、精度を問わなければほとんどキーボ ードを使用しないで、このような作業を行うことも 可能である。しかしながら、この画面上での視覚 的な感覚でのみの編集作業を続けた場合には、 図面作成上で面倒な問題が発生しやすくなる。

具体的には、下記のような図形の端点見掛け 上閉じて矩形領域に見えても、実際には離れて いるような場合である。

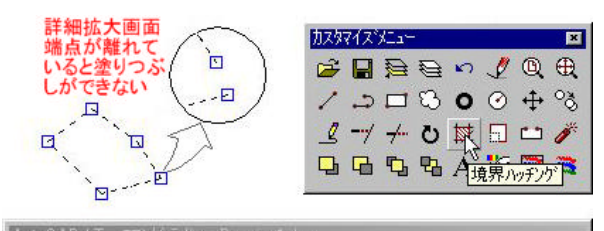

| 172/1:                               | <u> </u> |
|--------------------------------------|----------|
| ロアハ`: _bhatch<br>わ`ジェ小を選択: 認識された数: 1 | _        |
| は2 9 Fがさ選び:<br>境界を塗り潰すことができません.      | •        |
| אַרָקבן *                            |          |

図 1-3 コマンドが実行できない例

ある複数の図形の端点どうしが座標データと して一致していなかった場合などにも発生する。 このような事態を避ける方法は、作図支援補助 機能として、様々な場面で幾つも用意されてい る。AutoCADにおけるそうした機能の概説を次 節で説明する。

# 1.2 AutoCAD、ソフト利用上の特徴

AutoCADを利用し始めて戸惑うことが幾つも ある。その幾つかはCADソフトに共通のものかも しれない。筆者の独断で、しかも地質平面図を 描くという特殊な用途に限定した場合の戸惑っ た点の数々を、思いつくままに列挙してみた。

## 1.2.1 縮尺の概念が無い

最初に最も戸惑ったのが、図面作成上縮尺 の概念が無い、というものだ。作図は現場実寸、 言い換えれば目的とする構造物の大きさや図化 地形の延長などを、原寸大で作図する。具体的 には、目的とするものの大きさ、構造物なら10m を100000とし、その単位mmであると設定し、地 形図なら1kmを100000とし、その単位をcm、とい うように設定する。その上でいわば仮想原寸状 態で作図する、この使い方がAutoCADの王道ら しい!そして印刷時に初めて縮尺の概念 (Auto CADでいうところの印刷尺度)が出てくる。詳細 は後述!

ところが筆者らはさみしいかな、まだその王道 を歩めず、頭の中で縮尺して図面実寸で作業を 行っているのが現状である。

## 1.2.2 線幅属性が無い

次が作図した各種線分に線幅の属性が無い ことだ。様々なスタイルの線種何れに対しても線 幅は無い。いくら拡大しても最も細い1ドットの線 で画面表示されるだけだ。こうした線分の線幅属 性をあえて表現すれば0(ゼロ)であり、作図デー タは出力するペンシルプロッターのペン数に対 応して色分けして作図するのが一昔の前のCA Dの作図方法の常識だったようだ。現在では出 力デバイスとしてカラープロッターが一般的とな 以線幅別に色分けして作図するという必要性は 薄れている。同じ種類のデータをレイヤー (Auto CADでは画層)別に作図しておけば、印刷時に 一括線幅設定が可能となる。

なお個別の図形に線幅の属性を設定すること は、ポリラインのプロパティで変更可能である。そ の線幅は絶対的な図形属性となり、縮小した場 合などは連動して小さくなってしまう、この設定 変更作業を行うと、画面上では絶対線幅に対応 して太く見えるので、見た目と印刷結果が同じに なるので何となく安心できる気がする。しかしな がらこれを多用すると修正時に図形を一々ハン ドルし直す必要があり、効率性がやや落ちる。

#### 1.2.3 文字種はスケルトシフォントのみ

3番目は既定値で利用できる文字がAutoCA D固有の BigFont のみであることだ。このフォン Hは線幅の無いスケルトシフォントで、やはリペン シルプロッター向けであるように感じた。軽く汎用 性はあるようだが、難点は第一水準に対応して いないこと。また前段の1.2.1の点と密に関連す るが、文字の大きさ(AutoCADでは文字の高さ、 フォントのサイズとは言わない)を印刷の尺度に 合わせて設定しなければならない。具体的には 1/1000の尺度で高さ3mmの文字を印刷するに は、操作上で文字の高さを3000と設定する。

筆者らが図面実寸で作図しているのは、この 設定数値と画面表示が直感的に一致するよう文 字高さを3(mm)に設定したい、というのが主たる 理由である。

#### 1.2.4 初期状態ではスッピン

4番目は線種、文字種、画層 (レイヤー)など 初期値では何も用意されていないことだ。線種 は直線のみ、文字種は既定の BigFont のみ、画 層は"0レイヤー"、等々です。文字種については 他のウィンドウズ標準のフォントも利用可能だが、 ファイル作成毎にその都度使用文字種を新規 作成する必要がある。線種、レイヤーについても 同様で、 使いこなそうとしないと何もしてくれな い」、というのがAutoCADの第一印象だ。ただこ うしたインターフェイスは機能を限定して閉ざす ことはなく、汎用性のある柔軟なシステムを構築 する上での欠かすことのできない側面であること が、次第に解ってくる。

1.2.5 何も印刷されない

5番目は印刷時に様々な設定内容があり、意 図した印刷結果を得られない、というものだ。使 っている内に、これは前段の1項や2項と密接に 関連しているな、と感じられるようになる。ここまで くれば何とか "鬼門通過" である。

実際の印刷では、図面実寸で作図した場合 には1:1で、現場実寸の場合は、1:1000とか実 際の寸法と印刷仕上がり寸法との比の形で設定 する。画面に一杯図形が描かれているのに、印 刷プレビューで真っ白け、もちろん印刷してみて もなんにも印刷されない、といったことはよくあっ た。なんのことはない、余白を見ていたわけだ。 逆に何か左下隅に小さな"汚れ"があったような ことも。

## 1.2.6 CAD初心者にひとこと

以上述べたような事柄、前準備の多さ複雑さ が、初心者にとって難しいCADであると感じる 大きな理由であろうこうした点について開発者 の立場から客観的に記述しているサイトがインタ ーネッHにあるので下記に紹介しておく。

http://raq3.ebatech.co.jp/acad/ac\_begin.htm

本節前段ではAutoCADの初心者にと ってはデメリットに映る点を順不同で 記した。しかしながら、それらは熟練者にとって は逆にメリットとなる場合が多いのもまた真実のよ うである。お仕着せではないインターフェイスは 機能を限定しないために、自由度を高めている ように感じられる。

#### 1.2.7 基本操作、図形ハンドリング

また変わった点ということで図形 (AutoCADで はオブジェクトと称している)のハンドリング方法 にも言及しておく必要があろう、図形選択には一 図形選択(筆者の独断命名)と複数図形選択が ある。最初は1図形についてである。

図形をつかむ方法はその図形の上でマウス の左クリックというのが一般的である。AutoCAD もそうである。しかしながら厳密には違う、実例を 示そう、ある文字列(マルチテキスト)の一部を画 面一杯に拡大してその中の空白部をクリックして みても、図形選択できない。また線幅を設定した ポリラインを同じように大きく拡大して、その線幅 の中でクリックしても選択できない。そう AutoCA Dでは"縁"をクリックして選択する、というのが正 しいのだ。

図形が選択状態になると、見掛け上点線やグ レー (灰色)表示とない、図形の各要素点にハン ドルマークロ・が表示される。図形選択してからコ マンド実行か、コマンドを実行してからオブジェク トを選択かはオプションで切り替えられる。が、こ れは応用操作編に入る!

図形選択の解除には、LT98が[Esc]キ ーを1回、LT2002では右クリックで[す べてを選択解除]か、[Esc]キーを2回押す必要 がある。この操作方法の違いは次項以降を読め ば直ぐに理解できるはず。一図形選択の件につ いての説明図は割愛するが、試してみれば体得 できるはずだ。またOSによっては多少挙動が異 なる可能性があることを付記しておく。

1.2.8 コマンド・図形ハンドリング自由自在

一方、筆者にとって最大のメリットと感じたのは、 図形のハンドリング方法を、コマント実行中に自 由自在に変更可能、であること。これが可能であ るために、精度良い効率的な作図・編集作業が 可能になった、といえる。具体的には、操作画面 の最下段に下図のような作画操作の手間を軽減 する設定バーがあり、これを利用することにより 格段に操作性が良くなる。操作ポイントを図面座 標系のグリッドに自動吸着、あるいは他の図形の 要素点に吸着といったことの可否を何時でも変 更可能だ。

### 作図補助設定画面"OSNAP"ボタンを押し込むと、図形の各要 素点を表示する。設定変更は右クリックの設定で行う。

Zナップグリッド直交モード極 OSNAP LWT モデル 図 1-4 作図補助設定用のステータスバー

## 1.2.9 図面の拡大縮小自由自在

前項に加えて、AutoCADの機能で秀逸なスク ロールズーム (画面上のマウスのある任意の位 置で、2ボタンの中心にあるホィールを前後に回 転させると、マウスを中心にして画面が縮小・拡 大する機能)を使えば鬼に金棒である。このスク ロールズームは図形のハンドリング中でもコマン ドの実行中でも、何時でも可能であり、操作上欠 かせない機能である。

## 1.2.10 クリックによる複数図形ハンドリング

次は鬼門通過ユーザーに応用編として、複数 図形選択の捕捉説明をしよう これにはさらに二 つの方法がある。一つは一図形選択を続ける方 法である。LT98では、[Shift]キーを押しながらク リックしていくと図形が追加されていく。LT2002 ではそのままクリックを繰り返すとどんどん図形が 追加される。オプションでLT98モードに戻すこと も可能である。

#### 1.2.11 ドラッグによる複数図形ハンドリング

二つ目の複数図形選択の方法は、矩形領域 をドラッグする方法であり、この方法を理解する のは非常に重要である。難しくはない、変わって いるのだ。どう変わっているかといえば、左から 右へドラッグするとその矩形領域内に含まれて いる図形が選択される。右から左にドラッグする とその矩形領域に少しでも掛かった図形は全て 選択されるのだ。下図にその例を示したので、こ れも直ぐに体得できよう。破線でしかもハンドル マークが付いているのが選択された図形だ。こ の矩形領域の指定方法は、必ずしも矩形である 必要はなく、ドラッグする左右方向だけが問題で ある。直線状でもよいし、左下から右上、あるい は右上から左下でも構わない。

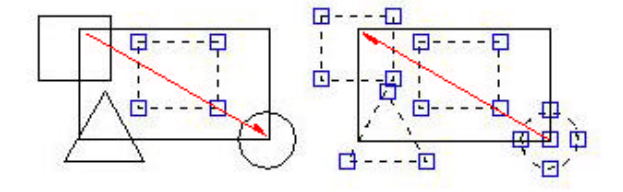

図 1-5 ドラッグ方向による複数図形選択の例 もちろんクリックによる一図形選択との組み合わせも可能だ。

1.2.12 図形属性一括変更

他にも便利な機能が、バージョンが上がる度 に加わっている。LT2002になって便利な機能の 代表格が、オブジェクトプロパティ管理ではない かと感じている。LT98では異なる複数図形を選 択すると、変更可能な属性が色と所属レイヤーく らいであった。LT2002では、同じ種類の図形な ら知であった。LT2002では、同じ種類の図形な ら知であった。また細かな編集操作のオプ ションの選択設定変更などは、メニュー画面には 無いものの、コマンドラインにおけるメニューツリ ーを辿ることによって可能となっている。

#### 1.2.13 CAD初心者への二言目

筆者らはAutoCADの全機能の1割にも満たな い、いやもっと少ない5%未満の機能しか利用し ていないのではないかと考えている。また上記機 能アップの一部しか利用していないのが現状で もある。それら網羅して体得するのは至難の業 である。それでも業務に必要な機能は何か、効 率化には何が必要かを見極めようとすると各ユ ーザーに必要な機能はごく一部であると解るよう になる。全く知らない機能があっても恥じることは ない、自分に必要な機能のみ使い易くして、業 務効率化に役立てればよいのだ。そのための道 具立てもAutoCADには用意されている。 ただ充分な時間が無いユーザーに、そうした 基本部分と様々な応用処方への入り口がある

ことだけでも紹介したいと考えている。